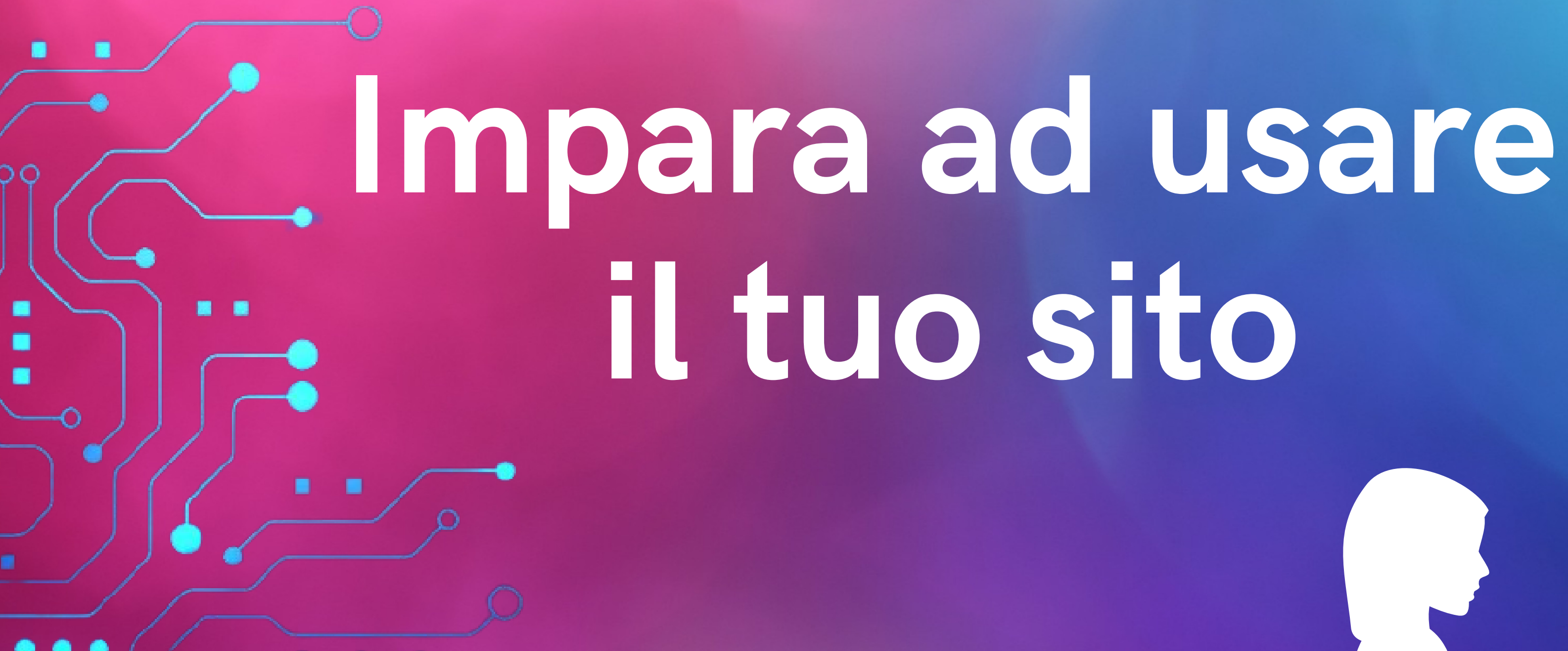

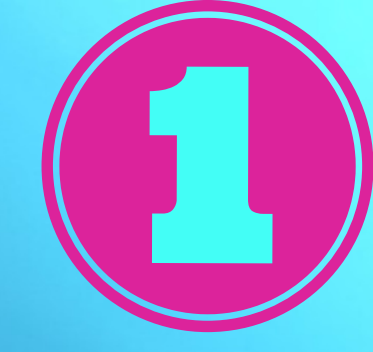

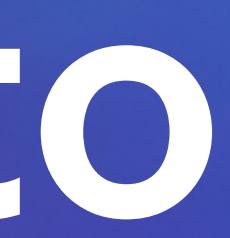

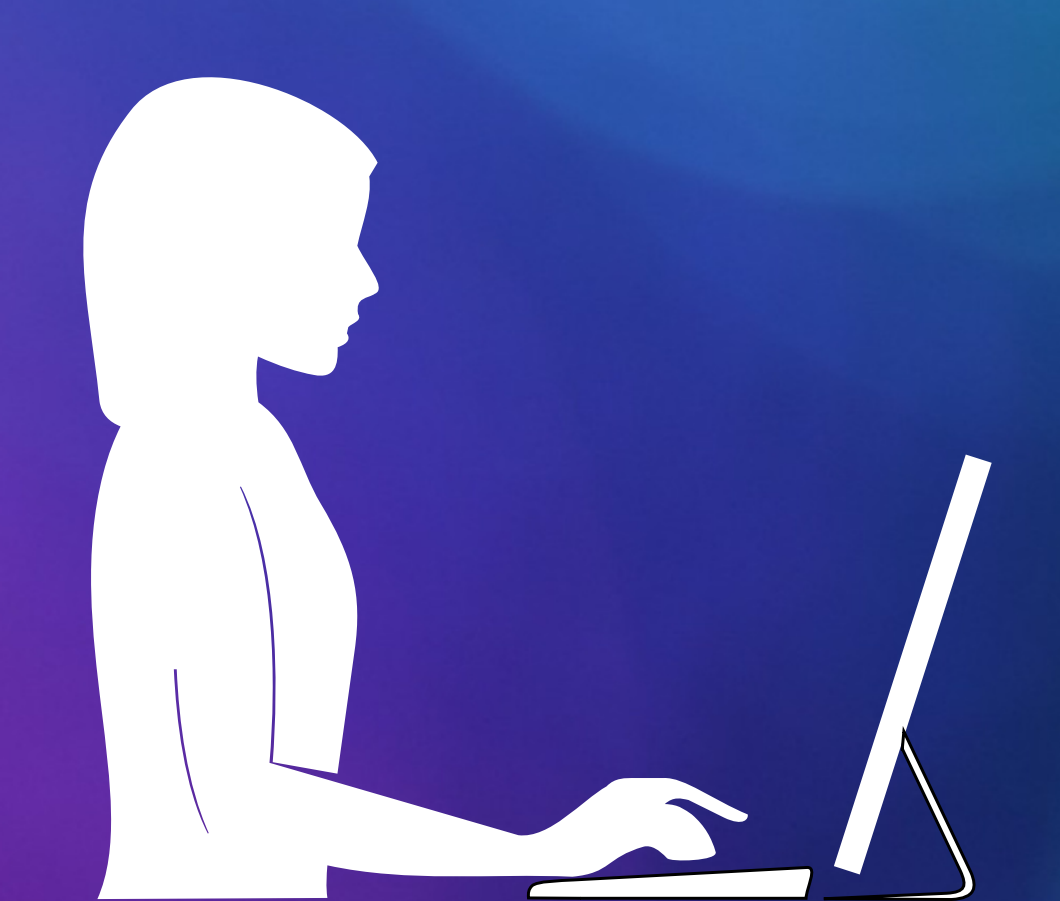

## Home page

#### 

#### Ambulatorio Veterinario

Home Su di noi 🗸 Servizi 🖌 News Appuntamenti cerco casa 🗸 prova ric Shop 🙎 Sign In 🗮

#### (+ þ

CELLULARE DI REPERIBILITA' PER EMERGENZE

555-789-345

### CENTRO VETERINARIO SAN FRANCESCO

Benvenuti al nostro ambulatorio veterinario! Siamo qui per prendersi cura dei vostri amati amici a quattro zampe e offrire loro la migliore assistenza medica possibile. Il nostro sito web è progettato per fornirvi tutte le informazioni di cui avete bisogno per prendervi cura dei vostri animali domestici in modo completo e sicuro.

- Consulenza veterinaria: i nostri veterinari altamente qualificati sono pronti ad ascoltare le vostre preoccupazioni e a fornire consigli professionali per la salute e il benessere dei vostri animali domestici.
- Esami e vaccinazioni: offriamo esami completi per diagnosticare e trattare qualsiasi problema di salute del vostro animale domestico. Inoltre, ci assicuriamo che siano aggiornati sulle vaccinazioni necessarie per prevenire malattie comuni.

3. Chirurgia: il nostro team di chirurghi veterinari esperti esegue interventi

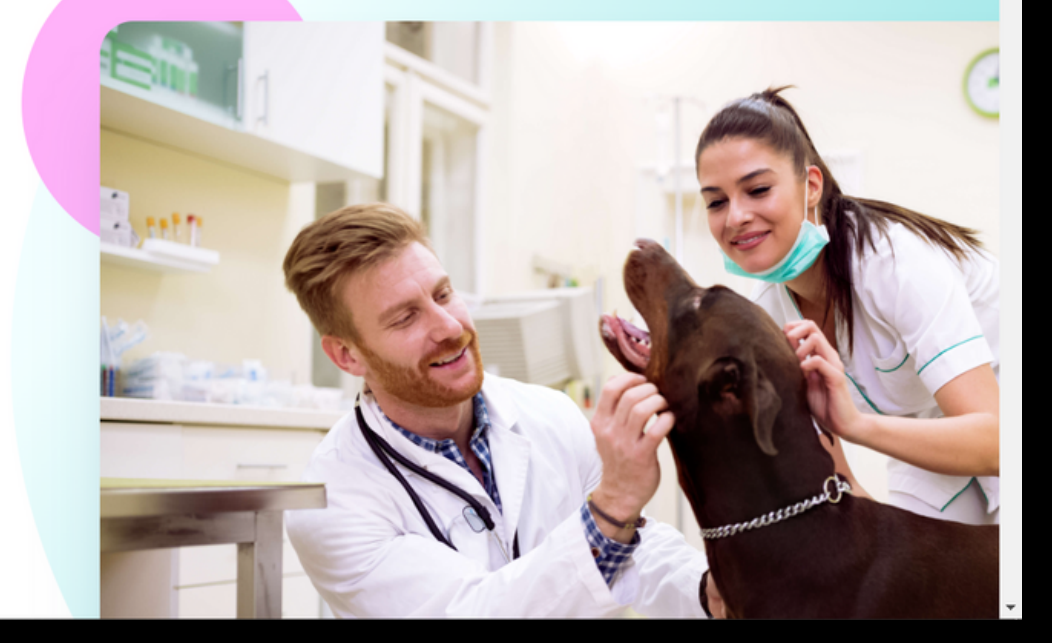

🕒 😐 🖈 😐 🕐 –

02

Questa è la home page del suo sito, da qui potrà selezionare diverse opzioni per sfogliarlo completamen te.

## Home page

Su di noi 🗸 Servizi 🗸

🔟 🚖 🗖 🚮

Lo staff

Contattaci

#### 

#### Ambulatorio Veterinario

× +

CELLULARE DI REPERIBILITA' PER EMERGENZE

ELECTARE DI REI ERIDIENA I ER EMERG

555-789-345

### CENTRO VETERINARIO SAN FRANCESCO

Su di noi 🗸

Lo staff

Contattaci

News

Benvenuti al nostro ambulatorio veterinario! Siamo qui per prendersi cura dei vostri amati amici a quattro zampe e offrire loro la migliore assistenza medica possibile. Il nostro sito web è progettato per fornirvi tutte le informazioni di cui avete bisogno per prendervi cura dei vostri animali domestici in modo completo e sicuro.

- 1. Consulenza veterinaria: i nostri veterinari altamente qualificati sono pronti ad ascoltare le vostre preoccupazioni e a fornire consigli professionali per la salute e il benessere dei vostri animali domestici.
- 2. Esami e vaccinazioni: offriamo esami completi per diagnosticare e trattare qualsiasi problema di salute del vostro animale domestico. Inoltre, ci assicuriamo che siano aggiornati sulle vaccinazioni necessarie per prevenire malattie comuni.

httos://www.sitoxsiti.it/its4/su-di-noi.html ostro team di chirurghi veterinari esperti esegue interventi

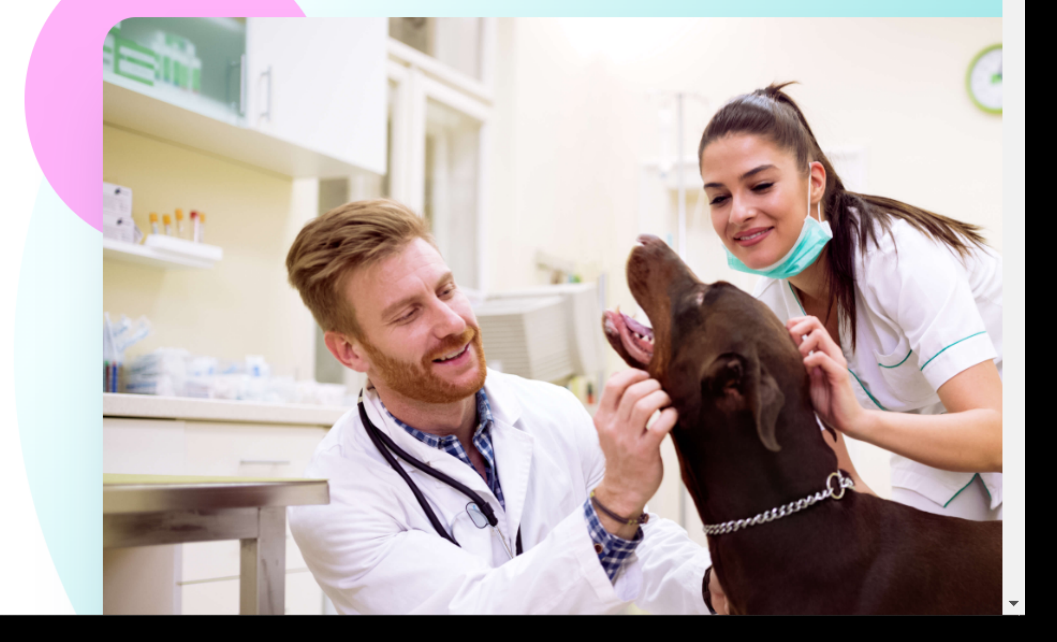

Appuntamenti cerco casa 🗸 prova ric Shop 🙎 Sign In

Passando il cursore sul menu "su di noi" comparirà un menù riservato all'interazione tra clienti e staff, in questo modo si potranno visualizzare i membri dell'ambulatorio e i loro contatti.

News

## Home page

### Servizi v

#### – 0 × 🐹 Home × + $\leftarrow \rightarrow C$ $\triangleq$ sitoxsiti.it/its4, 👳 🖈 🗖 🚮 ह Ambulatorio Veterinario Appuntamenti cerco casa ✓ prova ric Shop <u>Sign In</u> Servizi 🗸 **+** I Nostri Servizi: Esami da laboratorio CELLULARE DI REPER 555-789-CENTR SAN FF Benvenuti al nostro ambulat Visite Vaccinazioni amati amici a quattro zampe Il nostro studio veterinario offre un servizio di visite per Il nostro studio veterinario offre un servizio di vaccinazione nostro sito web è progettato per animali domestici, che aiuta a proteggere i vostri animali animali domestici di tutte le specie. Durante le visite, i nostri prendervi cura dei vostri anir da malattie gravi e potenzialmente fatali. veterinari esamineranno il vostro animale e vi forniranno 1. Consulenza veterinaria: consigli su come prendervi cura della sua salute e del suo ascoltare le vostre preo benessere e il benessere dei vostri 2. Esami e vaccinazioni: of qualsiasi problema di salute del vostro animale domestico. Inoltre, ci assicuriamo che siano aggiornati sulle vaccinazioni necessarie per prevenire malattie comuni. ostro team di chirurghi veterinari esperti esegue intervent ttps://www.sitoysiti.it/its4/servizi.htm

04

Passando il cursore sul menu "servizi" comparirà un menù dedicato ai servizi erogati dal sito, cliccando le opzioni "visite" o "vaccinazioni" si apriranno le relative pagine.

#### Home page cerco casa 🗸 prov MI sono perso 🥳 Cerco casa × + → C a sitoxsiti.it/its4/cerco-casa/results,1-0.html?clearCart=0 🔁 🦷 🛪 🗖 🚳 🗄 Shop 🙎 Sign In 🗮 Ambulatorio Veterinario Home Su di noi • Servizi • News Appuntamenti cerco casa • va ric Kesuits I - ID OF ID 20 MI sono perso Cerco casa Products Rirha Charlie Cucciola abbandonata Cane anziano cerca dorabile cucciolo cerca compagnia e tranquillità amiglia amorevole Damian Piccolo cucciolo in cerca di affetto Cucciola affettuosa cerca Cane in cerca di casa! Nebbia Neve https://www.sitoxsiti.it/its4/cerco-casa/results,1-0.html?clearCart= Dolce Maltese

05

Passando il cursore sul menu "Cerco casa" e cliccando, comparirà un menù dedicato agli animali che hanno bisogno di essere adottati. Da qui è possibile visualizzare tutti gli animali inseriti.

#### Ambulatorio Veterinario

#### CELLULARE DI 555 CENTRO VI FR/

Benvenuti al nostro ambulatori vostri amati amici a quattro zan possibile. Il nostro sito web è pro avete bisogno per prendervi

- 1. Consulenza veterinaria: i no ad ascoltare le vostre preod la salute e il ber
- Esami e vaccinazioni: offria qualsiasi problema di sa assicuriamo che siano a prev
- Chirurgia: il nostro team d chirurgici di routine e o sicurezza e cura per il vostri

Ambulatorio Veterinario

 $\equiv$ 

 $\equiv$ 

#### Attila

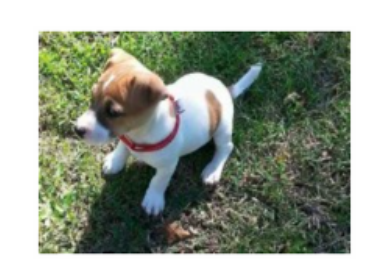

#### Bella

Adorabile cucciolo cerca famiglia amorevole

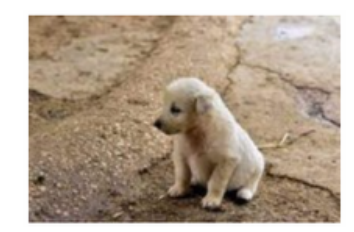

Birba

Cucciola abbandonata

### 06

## Amministrazione del sito

## or Amministrazione

Tramite l'accesso al sito è possibile gestire i contenuti tramite la gestione degli articoli e l'inserimento degli animali in cerca di casa

#### sitoxsiti.it/its4/

#### Ambulatorio Veterinario

× +

CELLULARE DI REPERIBILITA' PER EMERGENZE

555-789-345

### CENTRO VETERINARIO SAN FRANCESCO

Benvenuti al nostro ambulatorio veterinario! Siamo qui per prendersi cura dei vostri amati amici a quattro zampe e offrire loro la migliore assistenza medica possibile. Il nostro sito web è progettato per fornirvi tutte le informazioni di cui avete bisogno per prendervi cura dei vostri animali domestici in modo completo e sicuro.

- 1. Consulenza veterinaria: i nostri veterinari altamente qualificati sono pronti ad ascoltare le vostre preoccupazioni e a fornire consigli professionali per la salute e il benessere dei vostri animali domestici.
- 2. Esami e vaccinazioni: offriamo esami completi per diagnosticare e trattare qualsiasi problema di salute del vostro animale domestico. Inoltre, ci assicuriamo che siano aggiornati sulle vaccinazioni necessarie per prevenire malattie comuni.

3. Chirurgia: il nostro team di chirurghi veterinari esperti esegue interventi

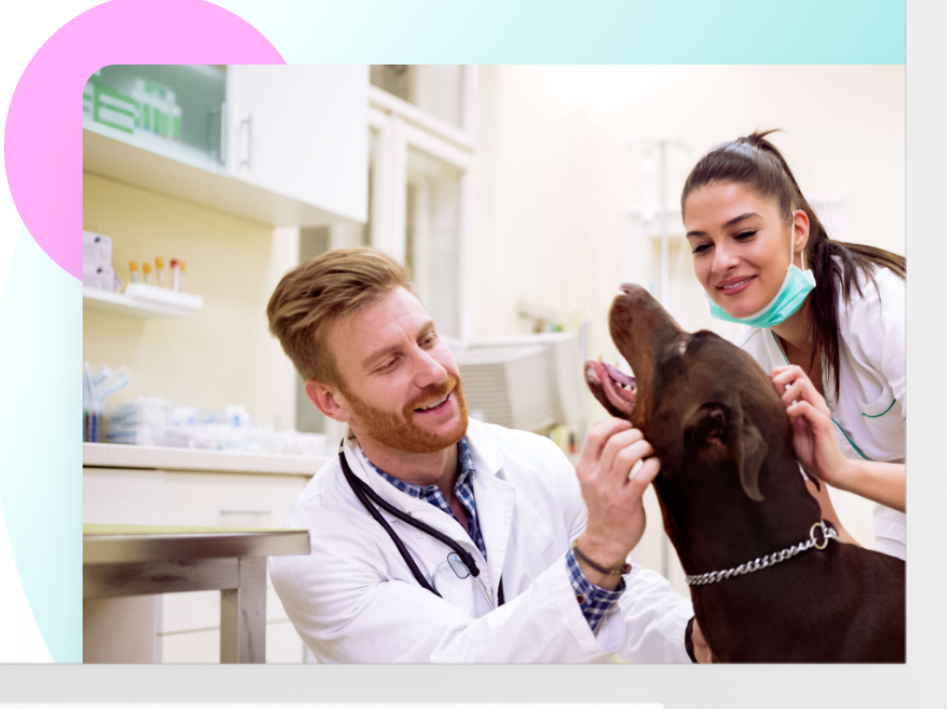

Appuntamenti

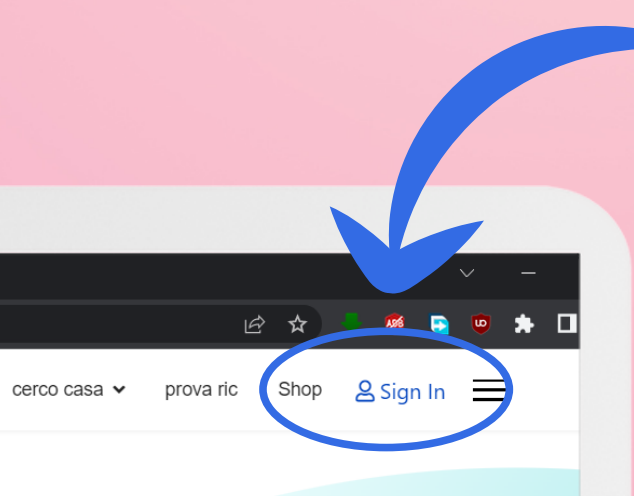

### 음 Sign In 📃

Con questa opzione è possibile entrare nel sito con le proprie credenziali, che vengono fornite insieme al sito, per svolgere varie funzioni di seguito spiegate

### **08** Accesso

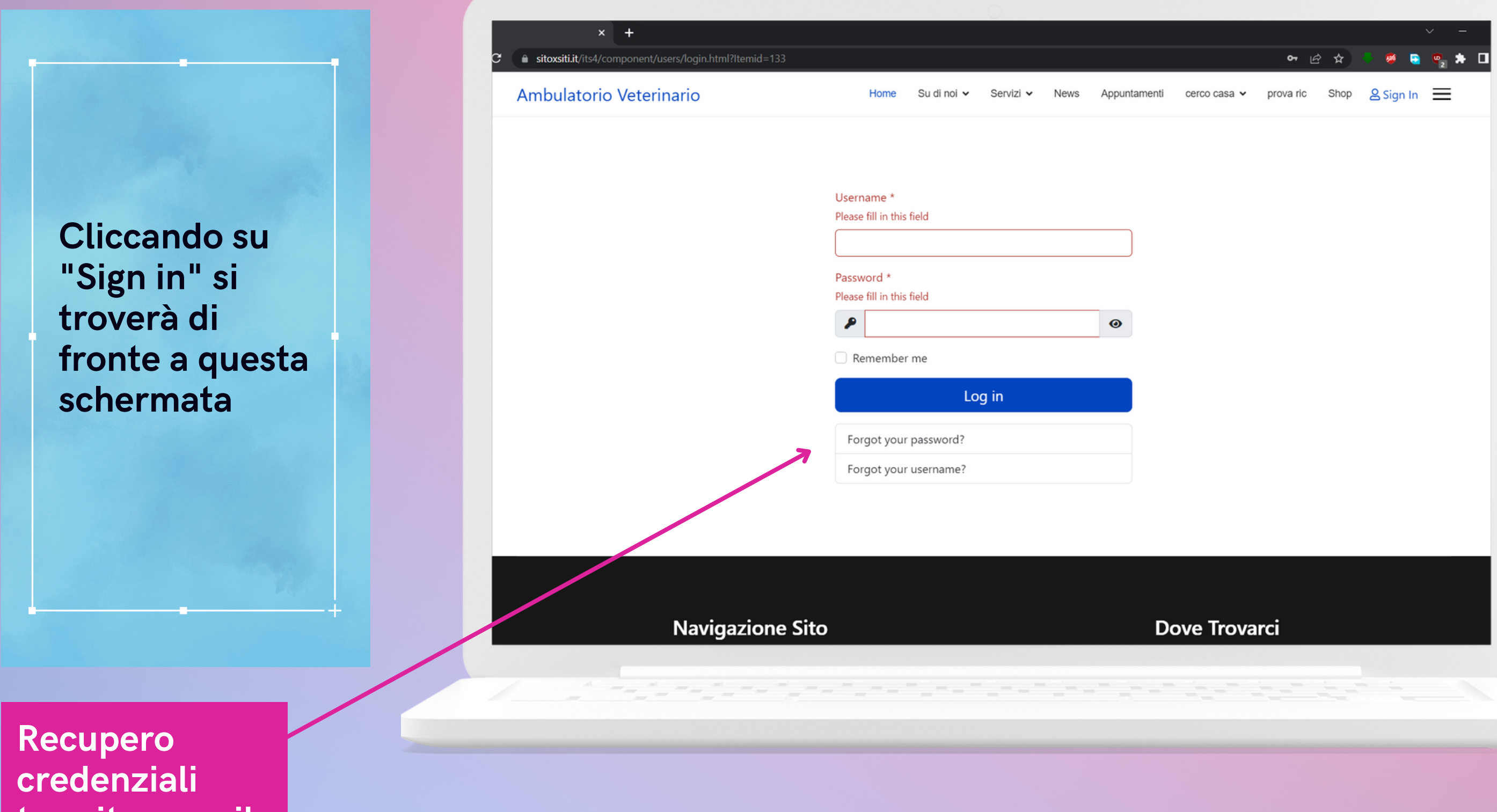

tramite e-mail associata

Inserendo username e password fornite, avrà il completo accesso al "front-end" (parte visibile) del sito

## 09 Profilo

Una volta eseguito l'accesso verrà mostrata la schermata schermata relativa alle informazioni del profilo utente

| Ambulatorio Veterinario                                                                                                    | Home | Su di noi 🗸 | Servizi 🗸 | News 🗸 | Appuntamenti | cerco cas |
|----------------------------------------------------------------------------------------------------|------|-------------|-----------|--------|--------------|-----------|
| Profile                                                                                                    |      |             |           |        |              |           |
| Name: A                                                                                                    |      |             |           |        |              |           |
| Username:                                                                                                    |      |             |           |        |              |           |
| Registered Date: Tuesday, 09 May 2023                                                                                                    |      |             |           |        |              |           |
| Last Visited Date: Friday, 26 May 2022                                                                                                    |      |             |           |        |              |           |
| Last visited Date: Fliday, 20 May 2023                                                                                                    |      |             |           |        |              |           |
| Basic Settings                                                                                                    |      |             |           |        |              |           |
| Basic Settings Editor: Website default                                                                                                    |      |             |           |        |              |           |
| East visited Date: Friday, 20 May 2023         Basic Settings         Editor: Website default         Time Zone: Website default                                                                                                    |      |             |           |        |              |           |
| East visited Date: Friday, 20 May 2023         Basic Settings         Editor: Website default         Time Zone: Website default         Frontend Language: Website default                                                                                                    |      |             |           |        |              |           |
| East visited Date: Friday, 20 May 2023         Basic Settings         Editor: Website default         Time Zone: Website default         Frontend Language: Website default         Backend Template Style: Website default                                                                            |      |             |           |        |              |           |
| Basic Settings         Editor: Website default         Time Zone: Website default         Frontend Language: Website default         Backend Template Style: Website default         Backend Language: Website default                                                                                 |      |             |           |        |              |           |
| East visited Date: Friday, 26 May 2023         Basic Settings         Editor: Website default         Time Zone: Website default         Frontend Language: Website default         Backend Template Style: Website default         Backend Language: Website default         User Actions Log Options |      |             |           |        |              |           |

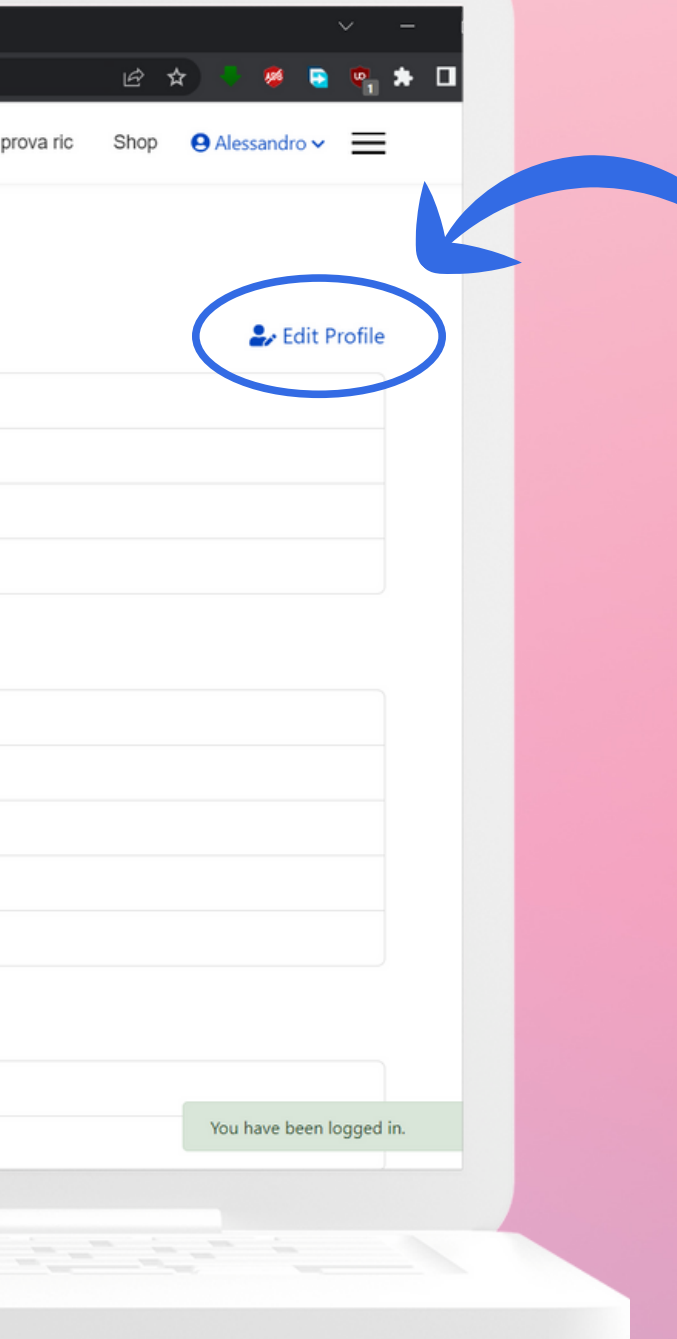

Tramite il pulsante "edit profile" è possibile modificare le proprie informazioni

## 10 Creazione articoli

Una volta entrato nel sito, verrà data la possibilità di creare un articolo personalizzato.

# × + Ambulatorio Veterinario Home Su di noi ∽ Seri zi ~ News ~ CELLULARE DI REPERIBILITA' PER EMERGENZE

555-789-345

### CENTRO VETERINARIO SAN FRANCESCO

Benvenuti al nostro ambulatorio veterinario! Siamo qui per prendersi cura dei vostri amati amici a quattro zampe e offrire loro la migliore assistenza medica possibile. Il nostro sito web è progettato per fornirvi tutte le informazioni di cui avete bisogno per prendervi cura dei vostri animali domestici in modo completo e sicuro.

- 1. Consulenza veterinaria: i nostri veterinari altamente qualificati sono pronti ad ascoltare le vostre preoccupazioni e a fornire consigli professionali per la salute e il benessere dei vostri animali domestici.
- 2. Esami e vaccinazioni: offriamo esami completi per diagnosticare e trattare qualsiasi problema di salute del vostro animale domestico. Inoltre, ci assicuriamo che siano aggiornati sulle vaccinazioni necessarie per prevenire malattie comuni.

3. Chirurgia: il nostro team di chirurghi veterinari esperti esegue interventi

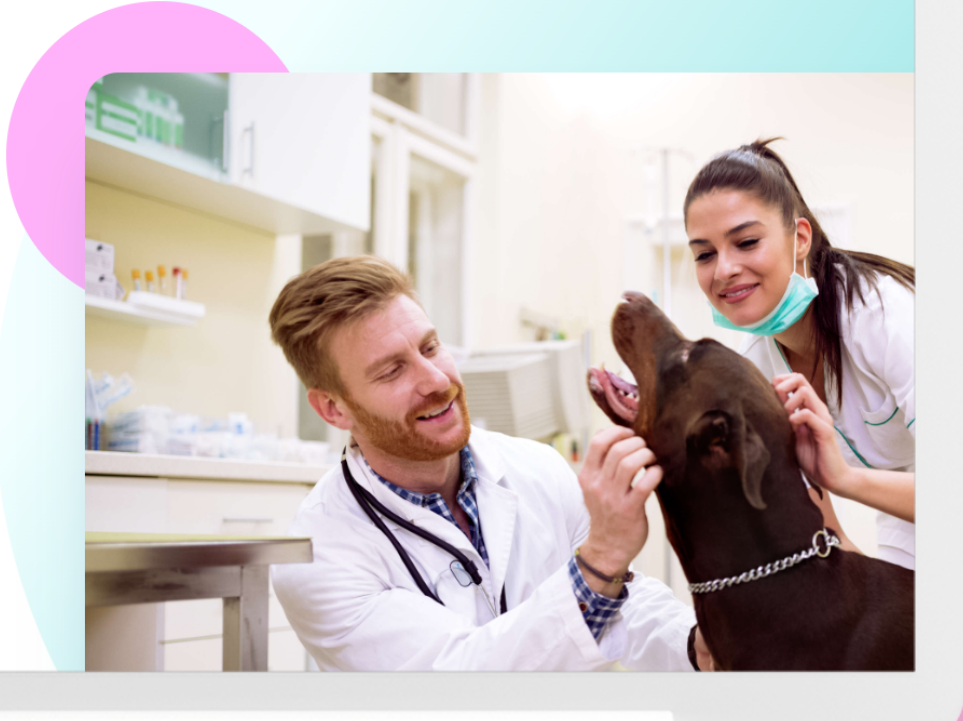

Appuntamenti

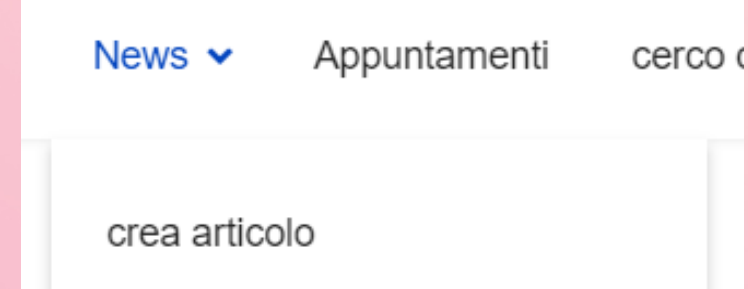

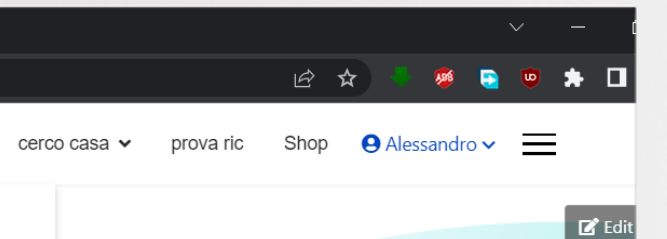

Adesso, passando il cursore sul pulsante news, comparirò il pulsante "crea articolo".

### 11 Crea un articolo

Dopo aver cliccato su "crea articolo" si troverà di fronte questa schermata.

| n title                     |                                                                                              |                                                                                                    |                                                                                                    |                                                                                                    |                                                                                                    |                                                                        |                                                                                                    |                                                                                                    |
|-----------------------------|----------------------------------------------------------------------------------------------|----------------------------------------------------------------------------------------------------|----------------------------------------------------------------------------------------------------|----------------------------------------------------------------------------------------------------|----------------------------------------------------------------------------------------------------|------------------------------------------------------------------------|----------------------------------------------------------------------------------------------------|----------------------------------------------------------------------------------------------------|
| part of the URL.            |                                                                                              |                                                                                                    |                                                                                                    |                                                                                                    |                                                                                                    |                                                                        |                                                                                                    |                                                                                                    |
|                             |                                                                                              |                                                                                                    |                                                                                                    |                                                                                                    |                                                                                                    | Editor Co                                                              | ode Preview                                                                                                    |                                                                                                    |
| B I <u>U</u> <del>S</del> ■ | Ξ E ∃ "                                                                                      | ormat 🗘 Styles                                                                                                    | ‡ <u>I</u> × ⊲ <b>1</b>                                                                                                    |                                                                                                    |                                                                                                    |                                                                        |                                                                                                    |                                                                                                    |
| t size 🛊 A 🔻 A              | • 🎖 🗘 🛱                                                                                      |                                                                                                    | ▼ X <sub>2</sub> X <sup>2</sup> aA ▼                                                                                                    | Ω -                                                                                                    |                                                                                                    |                                                                        |                                                                                                    |                                                                                                    |
|                             |                                                                                              |                                                                                                    | ₩ <b>\$</b>                                                                                                    |                                                                                                    |                                                                                                    |                                                                        |                                                                                                    |                                                                                                    |
| ⊕ ४% ४″ ♥ 🛋 '               | v 帝 10                                                                                       |                                                                                                    |                                                                                                    |                                                                                                    |                                                                                                    |                                                                        |                                                                                                    |                                                                                                    |
|                             |                                                                                              |                                                                                                    |                                                                                                    |                                                                                                    |                                                                                                    |                                                                        |                                                                                                    |                                                                                                    |
|                             |                                                                                              |                                                                                                    |                                                                                                    |                                                                                                    |                                                                                                    |                                                                        |                                                                                                    |                                                                                                    |
|                             |                                                                                              |                                                                                                    |                                                                                                    |                                                                                                    |                                                                                                    |                                                                        |                                                                                                    |                                                                                                    |
|                             | n title<br>part of the URL.<br>B <u>IU</u> S<br>t size ↓ A ▼ A<br>Q ⊞ ▼ ⊠ ⊞<br>\$ 22 & ▼ ■ 5 | n title<br>part of the URL.<br>B I U S ≣ E E E 66 F<br>t size  ↑ A   A   A   C   C C C C<br>C E C C C C C C C C C C C C C C C C C C | n title<br>part of the URL.<br>B I U S ■ E E E 66 Format + Styles<br>t size + A • A • & C ℃ ℃ ⊡ ⊡ ⊡ E • E<br>Q Ⅲ • X Ⅲ № E E ♡ X ⊞ E E © I<br>\$ 22 & V ■ ♥ ⊨ ⊡ | n title<br>part of the URL.<br>B I U S ≡ Ξ Ξ ≤ 66 Format + Styles + I √ √<br>t size + A · A · X C ℃ ℃ № Ξ Ξ E · E · X, × <sup>2</sup> aA ·<br>Q Ⅲ · X Ⅲ Ⅲ Ⅲ Ⅲ Ⅲ Ⅲ Ⅲ Ⅲ Ⅲ Ⅲ Ⅱ Ⅲ A ❖<br>\$ 22 & * ■ ♥ Η ·□ | n title<br>part of the URL.<br>B I U S ≡ Ξ Ξ Ξ ≤ 6 Format + Styles + I of<br>t size + A · A · X C ℃ ℃ № Ξ Ξ Ε · Ε · X, X <sup>2</sup> A · Ω −<br>Q Ⅲ · X Ⅲ Ⅲ Ⅲ Ⅲ Ⅲ Ⅲ Ⅲ Ⅲ Ⅱ № № А ↓<br>\$ 22 & V ■ ♥ Η ⊡ | an title<br>part of the URL<br>B I U S ≡ Ξ Ξ ≤ ← Format + Styles + I < | n title<br>part of the URL.<br>B I U S ≡ Ξ Ξ ≤ € Format + Styles + I d<br>tsize + A + A + 2 C t t t = Ξ ≡ E + Ξ + 2 d<br>C = Ξ ≡ E + Ξ + 2 d<br>Q = T + Z = Z = Z = Z = Z = A + 2<br>2 22 2 2 4 2 5 = Z = 5 H H H Z = Z = A + 2<br>2 22 2 2 4 2 5 H H H Z = Z = A + 2<br>2 22 2 2 4 4 5 H H H Z = Z = A + 2<br>2 22 2 2 4 4 5 H H H Z = Z = A + 2<br>2 22 2 2 4 4 5 H H H Z = Z = A + 2<br>2 22 2 2 4 4 5 H H H Z = Z = A + 2<br>2 22 2 2 4 4 5 H H H Z = Z = A + 2<br>2 22 2 2 4 4 5 H H H Z = Z = A + 2<br>2 22 2 2 4 5 H H H Z = Z = A + 2<br>2 2 2 2 2 4 5 H H H Z = Z = A + 2<br>2 2 2 2 4 5 H H H Z = Z = A + 2<br>2 2 2 2 4 5 H H H H Z = Z = A + 2<br>2 2 2 2 4 5 H H H H Z = Z = A + 2<br>2 2 2 2 4 5 H H H H H H H H H H H H H H H H H H | n title<br>part of the URL<br>B I U S ≡ Ξ Ξ € Format † Styles † I of<br>t size † A + A + X C ℃ № ⊞ Ξ Ξ Ξ + Ξ + X, X <sup>2</sup> A + Ω -<br>Q ⊞ + X ⊞ ⊠ Ξ ⊠ ⊡ ⊞ ⊠ ⊠ ∯ A \$<br>\$ & & & + = ♥ ⊨ ·⊟ |

Qui potrà creare il suo articolo inserendo titolo, descrizione, immagini e colori.